# TASCAM.

### **Neueste Firmwareversionen**

Betreiben Sie das Gerät immer mit der neuesten Firmwareversion. Die neueste Firmware finden Sie auf der Website von Tascam unter http://tascam.de/.

## **Behobene Fehler in Version 1.02**

Wenn Sie bei ausgewähltem Digitaleingang während der Aufnahme oder Aufnahmebereitschaft den **INPUT**-Schalter auf der Geräteoberseite betätigten, änderte sich die Klangqualität. Das Problem wurde behoben.

## Die Firmwareversion überprüfen

Bevor Sie eine Aktualisierung der Firmware vornehmen, sollten Sie prüfen, welche Version in Ihrem DR-100MKII installiert ist.

- 1 Schalten Sie das Gerät ein.
- 2 Drücken Sie die MENU-Taste. Die MENU-Seite erscheint.
- 3 Markieren Sie mithilfe des Rads den Eintrag INFORMATION, und drücken Sie die ENTER/ MARK-Taste.

Die FILE-Seite erscheint.

4 Wählen Sie mit dem Rad die SYSTEM-Seite, auf der Sie unter System Ver. die installierte Firmwareversion überprüfen können.

Wenn die unter Sustem Ver. angezeigte Version bereits dieselbe (oder eine höhere) Nummer als die Updateversion aufweist, ist keine Aktualisierung erforderlich.

## Die Firmware aktualisieren

#### Wichtig

Bevor Sie die Firmware aktualisieren, vergewissern Sie sich, dass die Batterien über ausreichend Kapazität verfügen, oder betreiben Sie das Gerät mithilfe des separat erhältlichen Wechselstromadapters Tascam PS-P520U. Bei unzureichender Batteriekapazität wird die Aktualisierung nicht durchgeführt.

- Laden Sie von der Tascam-Website die neueste Firmwareversion herunter (http://tascam.de/).
  Falls die heruntergeladene Datei in einem Archivformat (z. B. ZIP) vorliegt, entpacken Sie sie.
- Schalten Sie den Recorder ein und verbinden Sie ihn mithilfe des USB-Kabels mit dem Computer.
  Der Computer erkennt den Recorder als Wechseldatenträger.
- **3** Kopieren Sie die Firmwaredatei in den UTILITY-Ordner des DR-100MKII.
- 4 Wenn Sie die Datei übertragen haben, trennen Sie die Verbindung mit dem Computer in der vorgeschriebenen Weise. Schalten Sie dann den Recorder aus.
- 5 Halten Sie nun gleichzeitig die ENTER/MARK- und die MENU-Taste gedrückt, und schalten Sie das Gerät wieder ein.

Der Recorder startet im Aktualisierungsmodus und zeigt die gefundene Firmware-Updatedatei an.

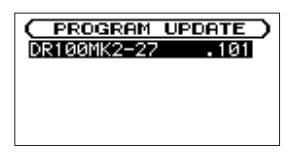

Die abgebildete Seite dient lediglich als Beispiel. Die tatsächlich angezeigten Informationen können davon abweichen.

#### Wichtig

- Sollte diese Seite nicht angezeigt werden, schalten Sie das Gerät aus. Halten Sie nochmals gleichzeitig die ENTER/ MARK- und die MENU-Taste gedrückt, und schalten Sie das Gerät erneut ein. Halten Sie die Tasten so lange fest gedrückt, bis diese Seite erscheint.
- Wenn Sie die Firmwaredatei von einem Mac aus in den UTILITY-Ordner kopiert haben, wird neben der eigentlichen Firmwaredatei eine weitere Datei mit der Zeichenfolge ".\_" (Punkt, Unterstrich) am Beginn des Firmwaredateinamens angezeigt. Verwenden Sie die andere Datei und nicht diejenige mit dieser Zeichenfolge.

#### Anmerkung

Die Seite enthält eine Liste mit den im UTILITY-Ordner gefundenen Firmware-Updatedateien. Die Liste enthält auch die in Schritt 3 in den Ordner kopierte Datei. Wenn der UTILITY-Ordner keine Firmware-Updatedatei enthält, erscheint die Meldung No Update File.

6 Markieren Sie mit dem Rad die gewünschte Firmware-Datei, und drücken Sie die ENTER/ MARK-Taste.

Die folgende Seite erscheint.

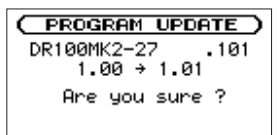

Die aktuell installierte Firmwareversion erscheint links des Pfeils. Die zu installierende aktualisierte Datei sehen Sie rechts davon.

Die abgebildete Seite dient lediglich als Beispiel. Die tatsächlich angezeigten Informationen können davon abweichen.

- 7 Drücken Sie die ENTER/MARK-Taste, um die Aktualisierung zu starten.
- 8 Sobald die Aktualisierung abgeschlossen ist, erscheint unten auf dem Display die Meldung Update Complete und das Gerät schaltet automatisch ab. Schalten Sie es wieder ein.
- 9 Gehen Sie wie oben unter "Die Versionsnummer der Firmware überprüfen" beschrieben vor und prüfen Sie, ob unter System Ver. nun die aktualisierte Firmwareversion angezeigt wird.

Damit ist die Aktualisierung der Firmware abgeschlossen.

**10** Verbinden Sie den Recorder via USB mit Ihrem Computer und löschen Sie die Firmware-Updatedatei aus dem UTILITY-Ordner.